## Activating and Accessing FFCA Parent Portal

1. On your computer or mobile device, open a browser and navigate to <u>https://ffca.powerschool.com/public</u>

## PLEASE NOTE:

- This experience works best on a full browser on a laptop or mobile device with a screen size of over 10 inches.
- Payments are unavailable in the PowerSchool mobile app; you need to use your browser to access fee payments in Rycor.
- 2. To log on for the first time, select **Forgot Username or Password.**

| [             | $\boldsymbol{\mathcal{L}}$ | CHARTER AC         | ADEMY |  |
|---------------|----------------------------|--------------------|-------|--|
| PowerSchool S | IS                         |                    |       |  |
| Parent Sign   | In                         |                    |       |  |
| Username      |                            | 1                  | *     |  |
| Password      |                            |                    | _     |  |
|               | Forgot Us                  | ername or Password | ?     |  |

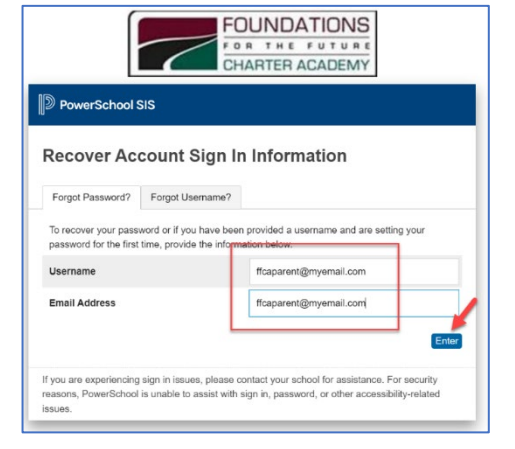

- Forgot Password tab: your <u>Username</u> and <u>Email</u> <u>Address</u> are the <u>same</u> (and should be the same email address you use to login to Edsby)
  - Enter your email address in both fields and click **Enter**.
  - If you don't remember which email address you used, try the email address where you receive campus communication.
- You will receive notification that a password reset email has been sent. Monitor your email address for this. Be sure to check your junk/spam folder if not received within 5-10 minutes.

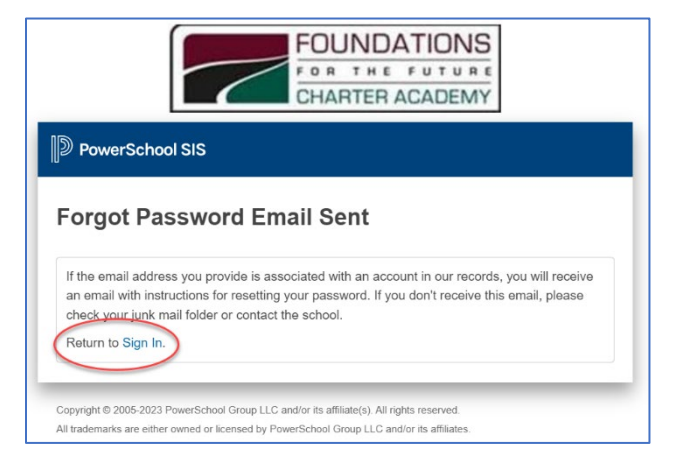

5. Once you receive the password reset email, <u>within 24 hours</u> click on the reset link, or copy and paste it into your browser, as specified in the email.

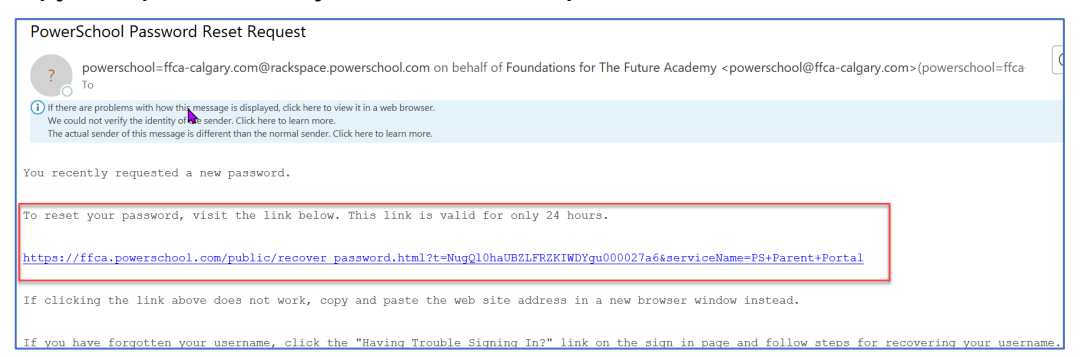

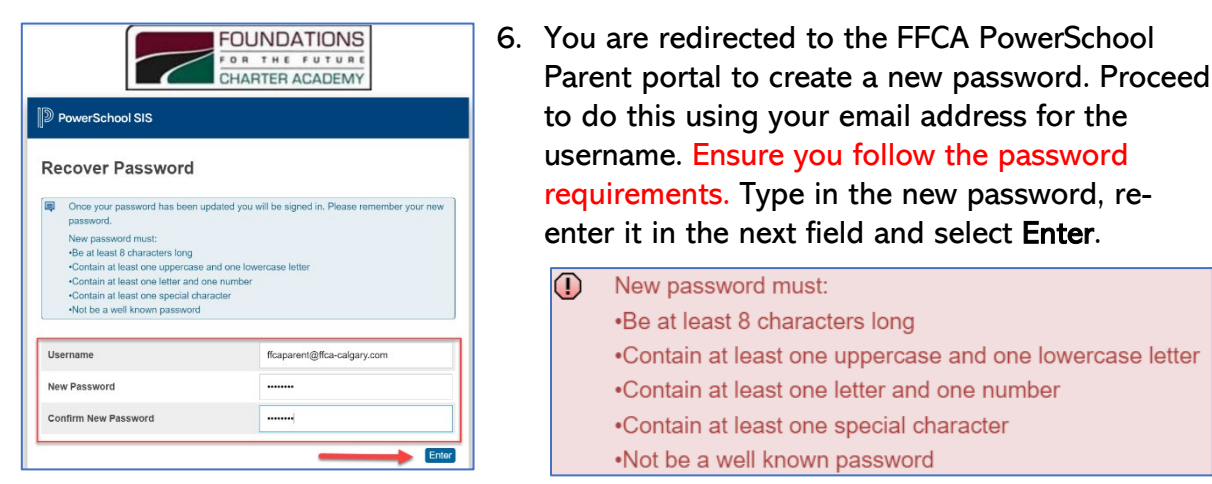

7. You are now in the FFCA Parent Portal. Here you can:

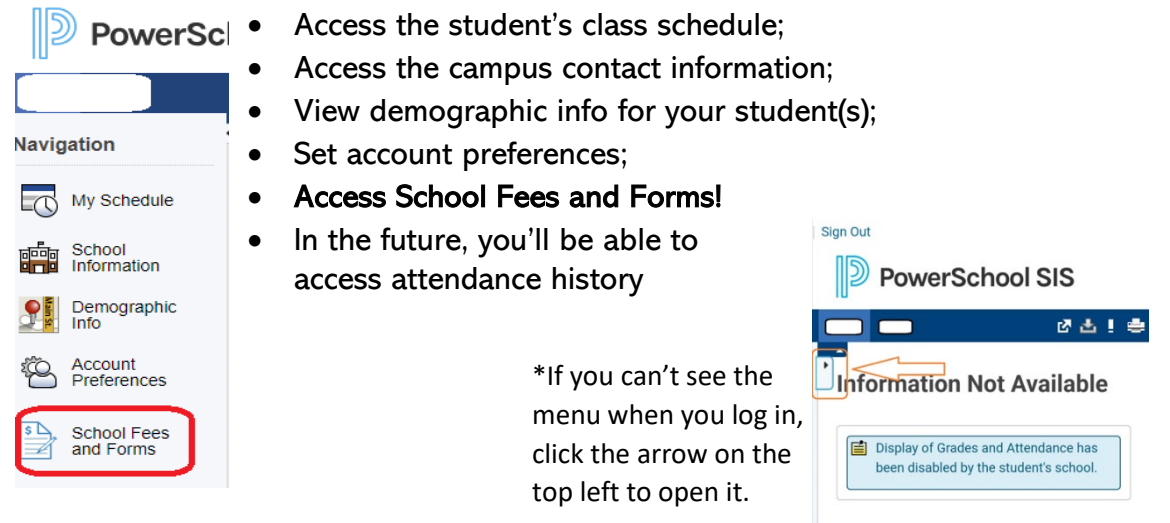

8. To access School Fees and Forms, select this option on the bottom left. From here, you are directed to Rycor, the fees and forms portion of our portal. Payments are not available in the PowerSchool mobile app; you need to use your browser to access fee payments.

## Navigating the Forms and Fees portal

9. All your enrolled students will be displayed, along with their grade and campus.

|       | FOUNDATIONS |      |      |              |          |        | <b>H</b> enu |
|-------|-------------|------|------|--------------|----------|--------|--------------|
| Summa | ry          |      |      |              |          |        |              |
|       |             |      |      |              |          |        |              |
|       |             |      |      | N            |          |        |              |
|       | Student ID  | Name | Grad | <b>4</b> - 6 | School   |        |              |
|       | 30          |      | 05   |              | FFCA - S | \$0.00 |              |
|       | 30          |      | 07   |              | FFCA - S | \$0.00 |              |

10. Any fees that are due now will be automatically checked off and added to your cart. You can also click on one of the other headings to see future charges, what you have previously paid, and a list of any forms you have completed.

| FOUNDATIONS<br>For the future<br>charter academy |         |       |         | L       | <b>€</b><br>\$22.70 Menu |
|--------------------------------------------------|---------|-------|---------|---------|--------------------------|
|                                                  |         |       |         |         |                          |
| <b>O</b> ide: 03                                 |         |       |         |         |                          |
| Due Now Future Charges Paid Completed Forms      |         |       |         |         |                          |
| FFCA - SWE Campus                                |         |       |         |         |                          |
| 2023/2024                                        | Fee     | Paid  | All Adj | Due     | In Cart                  |
| Fld Trips/InSch Presntns                         |         |       |         |         |                          |
| SWE - Gr 3 - Calgary Farmyard                    | \$22.70 | -     | -       | \$22.70 | V                        |
| Total:                                           | \$22.70 | ¢0.00 | \$0.00  | 400 70  |                          |

11. Along the bottom, you'll see one or more headings for permission forms that need to be signed, upcoming events, or items for purchase (yearbooks, etc).

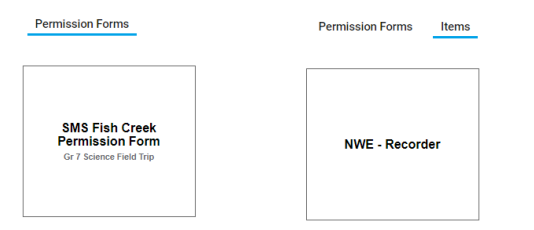

12. Select the menu on the upper right to view all receipts and account statements.

|         | FOUNDATIONS |        |      | FOUNDATIONS<br>POR THE FOUND C<br>CHARTER ACADEMY |
|---------|-------------|--------|------|---------------------------------------------------|
| Summary |             |        |      | Receipts                                          |
|         |             |        |      | Statements 🔹                                      |
|         |             |        |      | Sign Out                                          |
|         |             |        |      |                                                   |
|         | 3(          | <br>05 | FECA | <u> </u>                                          |